## Resetting Internet Explorer

If there are problems being experienced with Internet Explorer (IE), many times a reset will resolve them. Do keep in mind that any necessary custom settings in place will have to be re-created after the reset. Images in this guide are from a Windows 10 computer and will vary from other versions of Windows.

AA

TECHNOLOG

1. With IE closed, click Start and perform a search for "Internet Options."

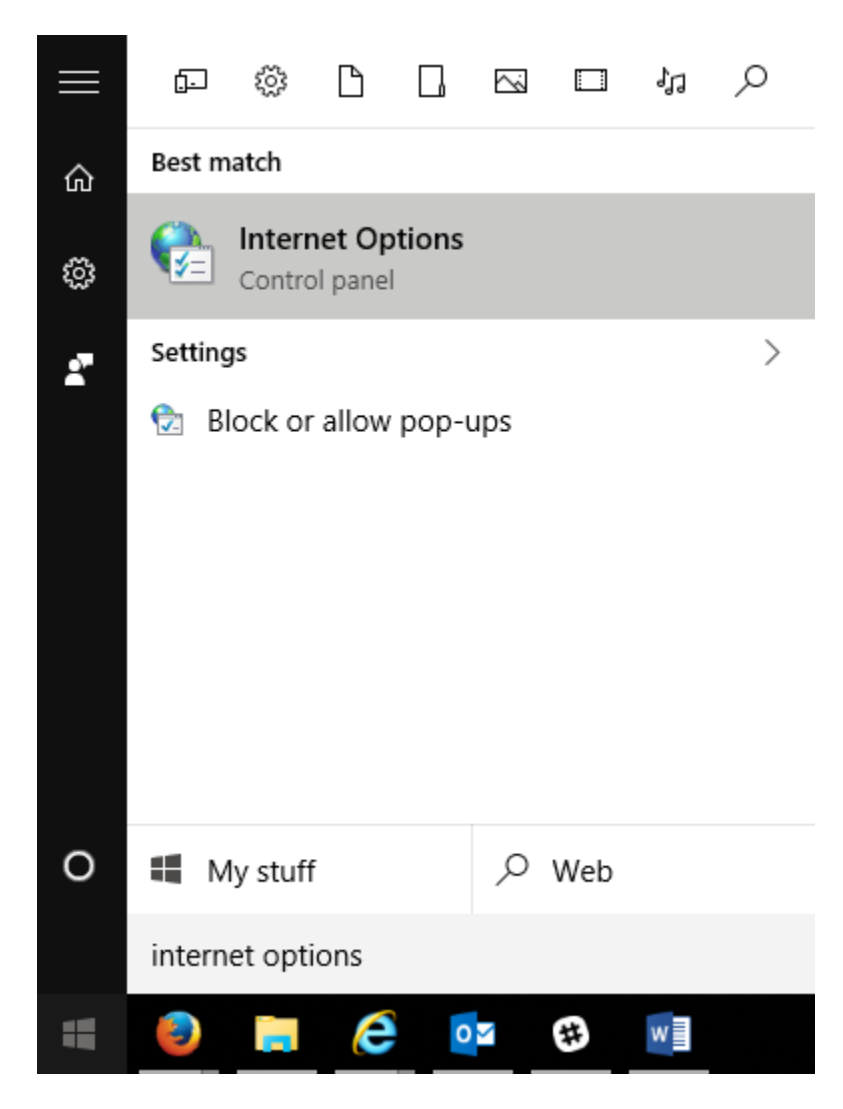

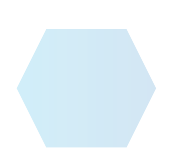

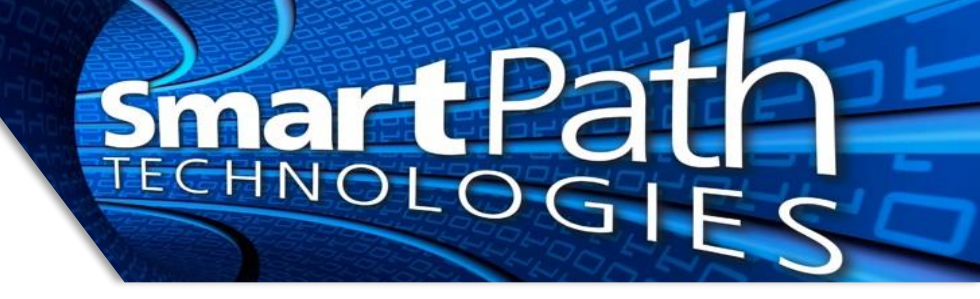

2. On the window that opens, select the Advanced tab, then press the Reset button at the bottom.

| Real Internet Properties ?                                                                                                    |                                                    |                                          |                                     |                                   |                          |            | ×     |  |
|----------------------------------------------------------------------------------------------------|----------------------------------------------------|------------------------------------------|-------------------------------------|-----------------------------------|--------------------------|------------|-------|--|
| General                                                                                                    | Security                                           | Privacy                                  | Content                             | Connections                       | ; Prog <mark>1</mark> n: | Adva       | anced |  |
| Setting                                                                                                    | s ———                                              |                                          |                                     |                                   |                          |            | _     |  |
| <ul> <li>Accelerated graphics</li> <li>Use software rendering instead of GPU rendering*</li> <li>Accessibility</li> <li>Always expand ALT text for images</li> <li>Enable Caret Browsing for new windows and tabs</li> <li>Move system caret with focus/selection changes</li> <li>Play system sounds</li> <li>Reset text size to medium for new windows and tabs</li> <li>Reset zoom level for new windows and tabs</li> <li>Browsing</li> <li>Always record developer console messages</li> <li>Close unused folders in History and Favorites*</li> <li>Disable script debugging (Internet Explorer)</li> <li>Disable script debugging (Other)</li> </ul> |                                                    |                                          |                                     |                                   |                          |            |       |  |
| *Takes effect after you restart your computer                                                                                                    |                                                    |                                          |                                     |                                   |                          |            |       |  |
|                                                                                                    |                                                    |                                          |                                     | Restor                            | e advanced               | setting    | s     |  |
| Reset I<br>Rese<br>cond<br>You s                                                                                                    | nternet Ex<br>ets Interne<br>ition.<br>should only | plorer set<br>t Explorer<br>v use this i | tings<br>'s settings<br>f your brow | to their defau<br>wser is in an u | lt Re<br>nusable stat    | set<br>te. | 2     |  |
|                                                                                                    |                                                    |                                          | Oł                                  | ( (                               | Cancel                   | Ap         | ply   |  |

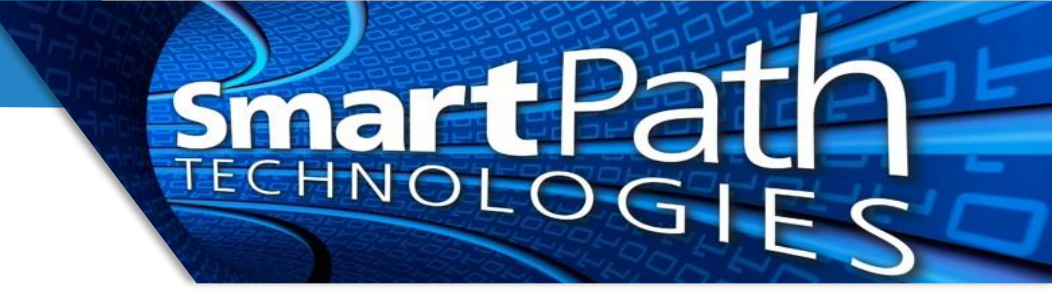

3. Mark the box next to "Delete personal settings" then press reset. Reboot computer if prompted.

| 🎨 Reset Internet Explorer Settings                                                                                                    |  |  |  |  |  |  |  |
|----------------------------------------------------------------------------------------------------|--|--|--|--|--|--|--|
| Are you sure you want to reset all Internet Explorer settings?                                                                                                    |  |  |  |  |  |  |  |
| Resetting includes: <ul> <li>Disable toolbars and add-ons</li> <li>Default web browser settings</li> <li>Privacy settings</li> <li>Security settings</li> <li>Advanced options</li> <li>Tabbed browsing settings</li> <li>Pop-up settings</li> <li>Security settings</li> <li>Security settings</li> <li>Resetting includes:</li> <li>Resetting includes:</li> <li>Resetting includes:</li> <li>Advanced options</li> <li>Tabbed browsing settings</li> <li>Pop-up settings</li> <li>Security settings</li> <li>Security settings</li> <li>Resetting includes:</li> <li>Resetting includes:</li></ul> |  |  |  |  |  |  |  |
| Delete personal settings<br>Resets home pages, search providers and Accelerators to default<br>settings. Deletes temporary Internet files, history, cookies, web form<br>information, ActiveX Filtering data, Tracking Protection data, Do Not<br>Track data, and passwords.                                                                                                    |  |  |  |  |  |  |  |
| You must restart your computer for these changes to take effect.                                                                                                    |  |  |  |  |  |  |  |
| How does resetting affect my computer? Reset Cancel                                                                                                    |  |  |  |  |  |  |  |

4. IE should now work properly. Be sure to restore any settings, such as homepage, as and if needed.

Reach out to SmartPath Technologies if you experience any issues.

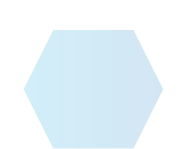